## Dépôt de documents sur Léa

Connectez-vous sur Omnivox Ahuntsic en cliquant sur le lien suivant : https://collegeahuntsic.omnivox.ca/Login

- 1. Sélectionnez « Étudiants ».
- **2.** No de DA : entrez votre numéro d'étudiant à <u>5 chiffres</u> ainsi que votre mot de passe.
- 3. Si c'est votre première connexion, cliquez sur le lien « Première utilisation? ».

| Collège Ahuntsic                                         |             |  |
|----------------------------------------------------------|-------------|--|
| 1 Étudiants                                              | Employés    |  |
| No de DA<br>12345                                        |             |  |
| Mot de passe                                             |             |  |
| 3<br>Première utilisation?<br>Oublié votre mot de passe? | Connexion > |  |

4. Une fois connecté, cliquez sur « Léa ».

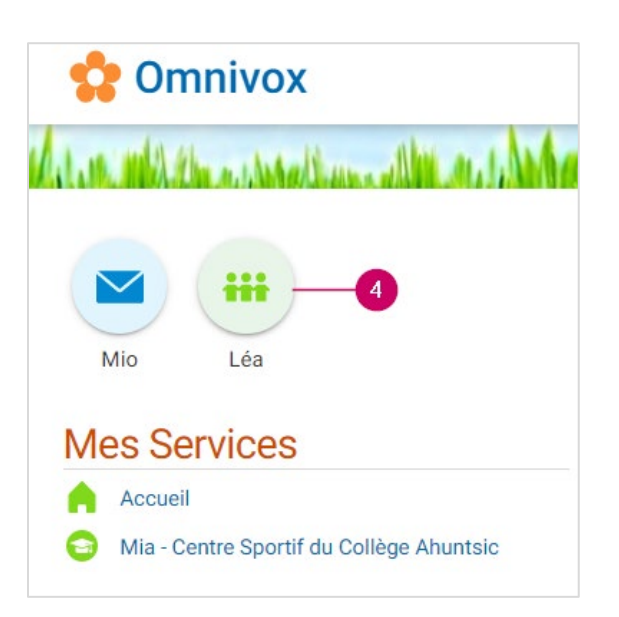

5. Trouvez l'activité de votre cours et cliquez sur « Travaux ».

| ocuments distribués                                                         | 41 🚖            |
|-----------------------------------------------------------------------------|-----------------|
| ávaux<br>Énoncés distribués                                                 | 12              |
| orum de classe                                                              | non activé 🕵    |
| otes d'évaluation<br>Votre note actuelle                                    | 95.0/100        |
| Note finale transmise                                                       | 95%             |
| Moyenne de la classe<br>Médiane de la classe<br>Moyenne finale de la classe | 90%<br>-<br>90% |
| ommuniqués                                                                  |                 |

6. Ensuite, cliquez sur le travail que vous voulez remettre, une fenêtre s'ouvrira.

| Travail                | Date limite<br>de remise |
|------------------------|--------------------------|
| Laboratoires sommatifs |                          |
| E19-Labo1(SQLite)      | 12-sep-2019<br>via Léa   |
| E19-Labo2(SPA) 6       | 30-sep-2019<br>via Léa   |
| E19-Labo(Volley)       | 10-oct-2019<br>via Léa   |

7. Cliquez sur « CHOISIR », une fenêtre s'ouvrira. Allez à l'endroit où vous avez sauvegardé le fichier (sur votre PC ou dans votre cellulaire), sélectionner le et cliquez sur « Ouvrir ». Le nom du fichier devrait apparaître à côté du bouton choisir. *Note* : la taille du fichier ne doit pas dépasser 200 Mo (mégaoctet).

Complétez le fichier selon les consignes du professeur puis transmettez-le comme suit.

8. Cliquez sur « **TRANSMETTRE** ». Un message confirmera que votre fichier a été déposé, vous pouvez fermer la fenêtre.

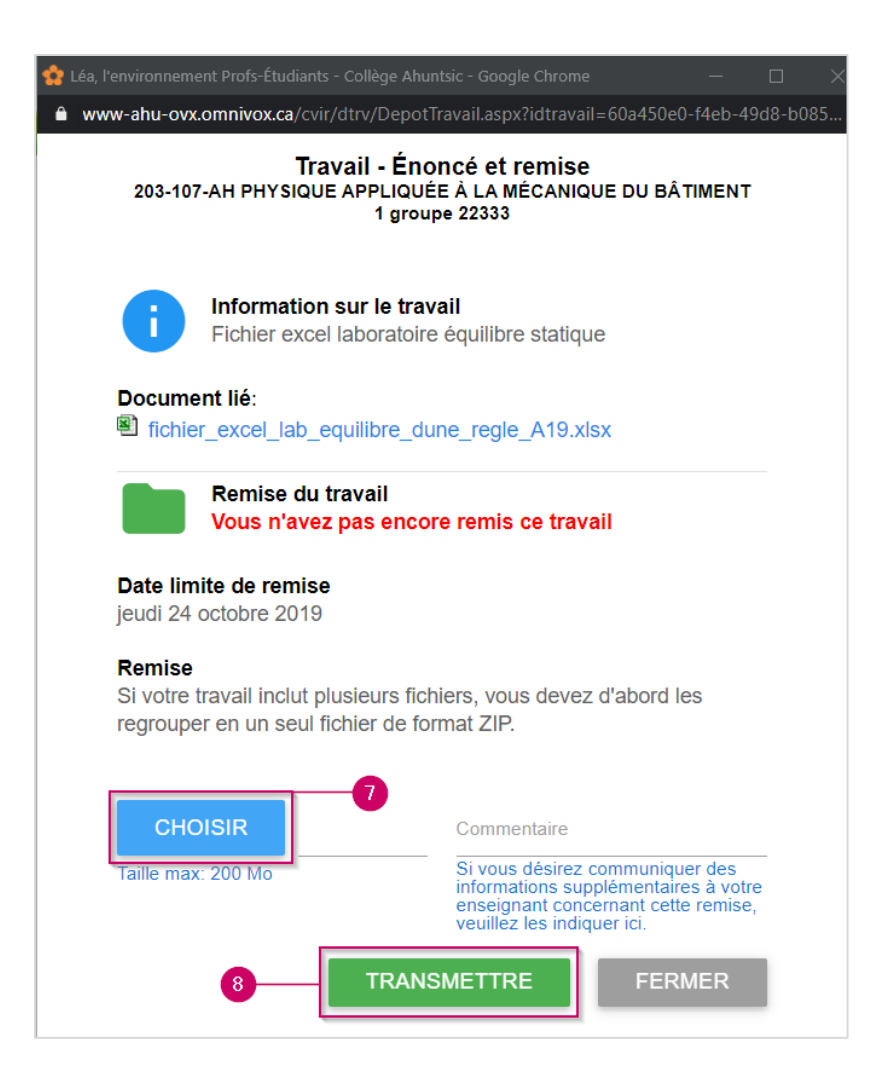

9. Important! Vous devez avoir le résultat suivant :

| Travail                | Date limite<br>de remise | Statut de remise                                   |   |
|------------------------|--------------------------|----------------------------------------------------|---|
| Laboratoires sommatifs |                          |                                                    |   |
| E19-Labo1(SQLite)      | 12-sep-2019<br>via Léa   | Remis le 12-sep-2019 à 21:40<br>ProjectContact.zip | 1 |
| E19-Labo2(SPA)         | 30-sep-2019<br>via Léa   | Remis le 26-sep-2019 à 17:20<br>SPA.zip            | 1 |
| E19-Labo(Volley)       | 10-oct-2019<br>via Léa   | Remis le 10-oct-2019 à 16:13<br>GestionContact.zip | 1 |